服务流程

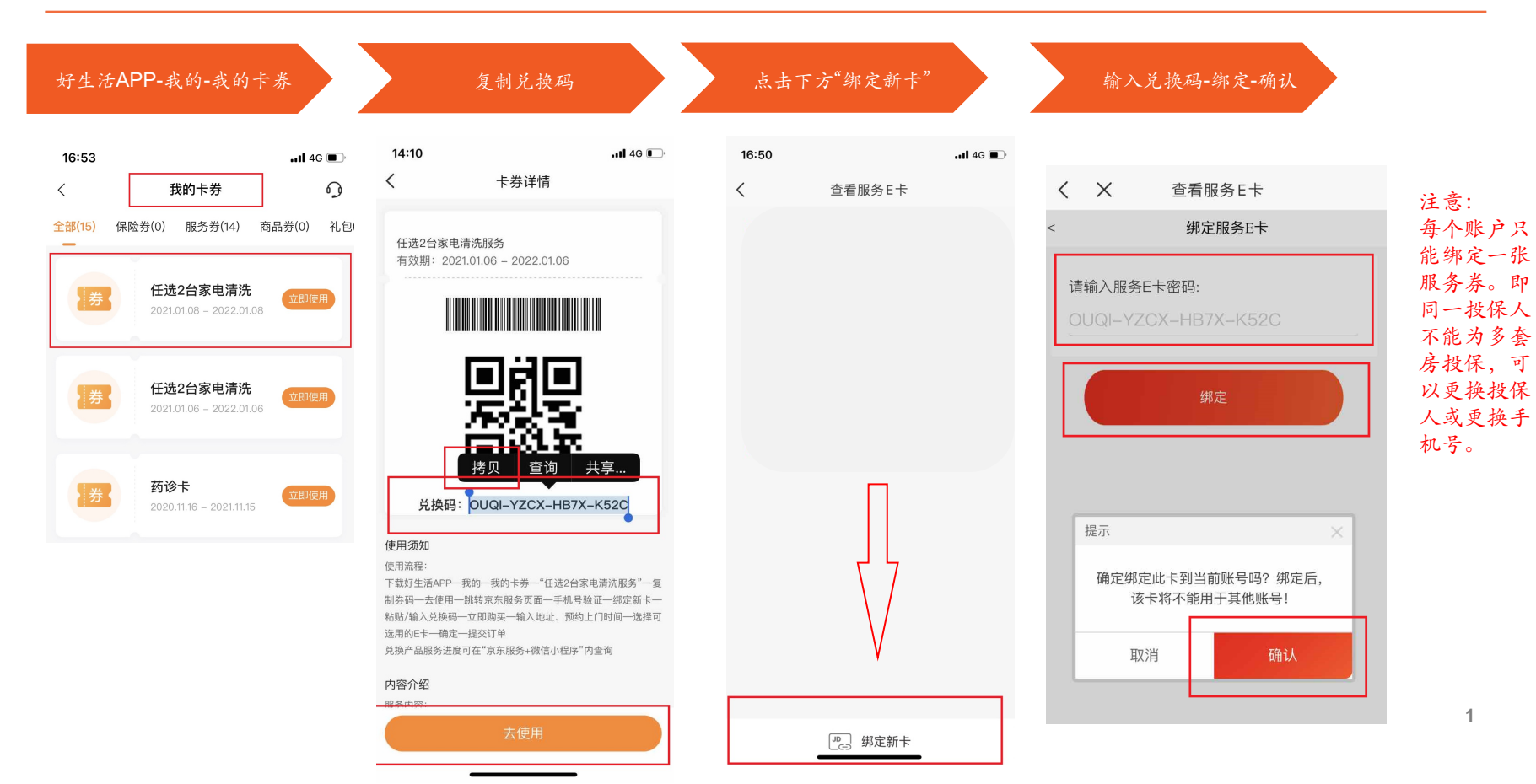

服务流程

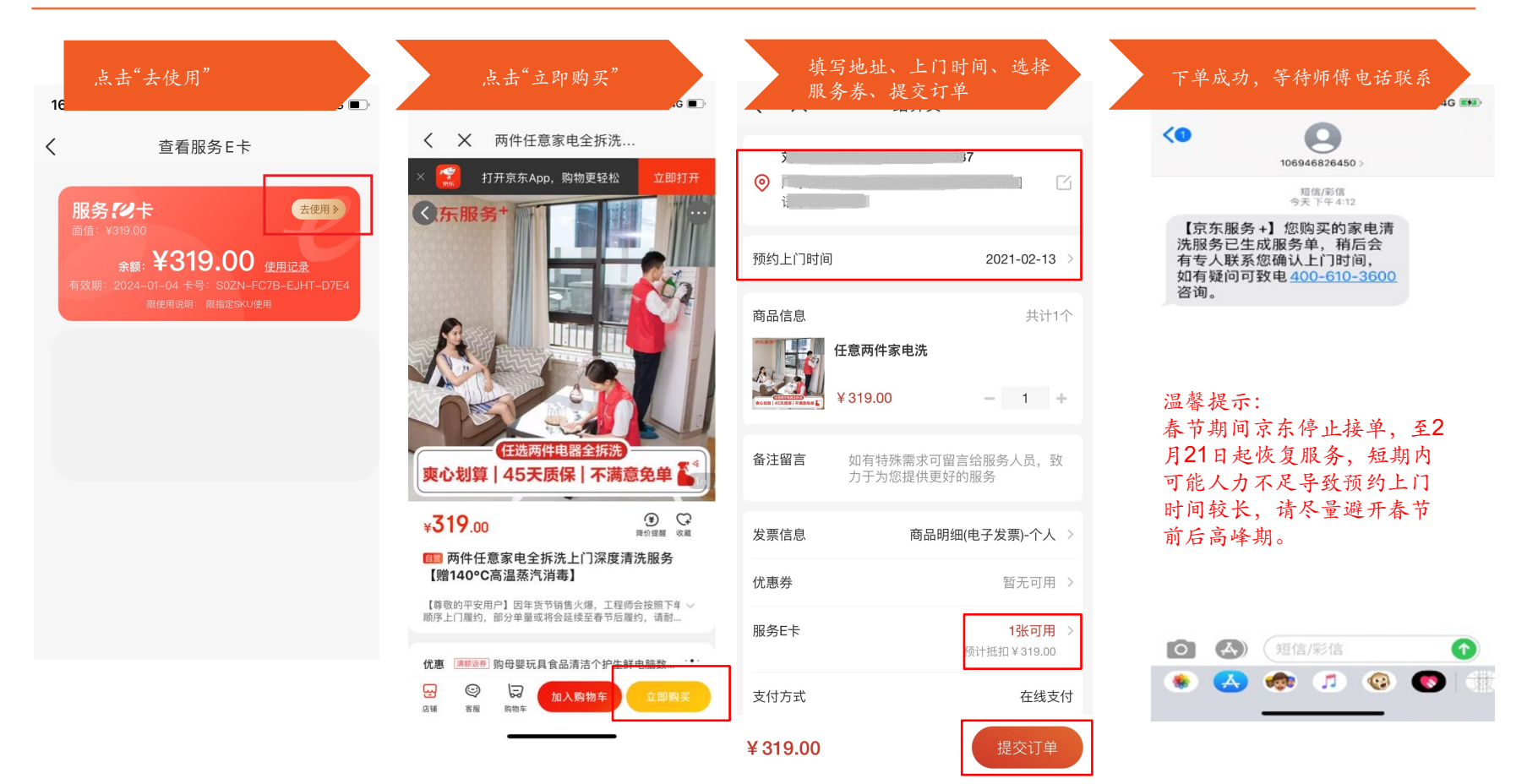